## Como ativar o Monitoramento por Gps no 4SWeb?

## Dúvida:

Como ativar o monitoramento por gps para o Força de Vendas (MIS).

Alertas

Após qualquer novo cadastro ou alteração de parâmetro no 4Sweb deve-se existir uma sincronização do força de vendas para atualizar as informações.

## Solução:

Passo 1: Logar no 4Sweb e acessar o Menu Configurações clicar na opção Força de venda - Dispositivo.

Passo 2: Selecionar o Tipo de Parâmetro > Coletar dados do GPS.

Passo 3: Existem 4 opções de rastreamento para o monitoramento por GPS.

Passo 4: Clique em OK para salvar.

## Observação:

As opções para rastreio são:

- 0 Registrar e validar coordenadas do cliente;
- 1 Registro de coordenadas opcional e não validar coordenadas do cliente;
- 2 Não utilizar Gps;
- 3 Registro das coordenadas é obrigatório e não validar coordenadas do cliente.

Ainda tem dúvidas? Nos envie uma solicitação